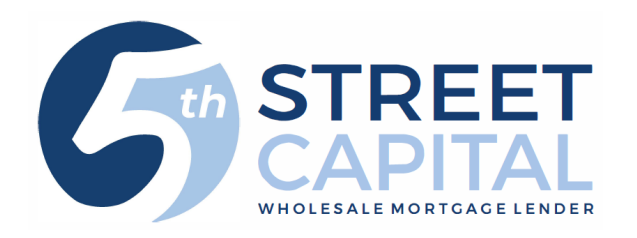

## How to view your loan decision

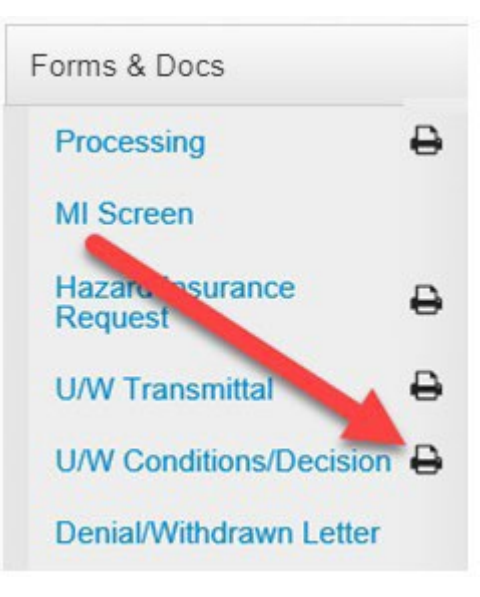

- Log on to our site <u>https://5thstreetcapital.mortgagebotlos.com/</u>
- Click on your borrower

٠

- On the left side click 'Forms and Docs'
- Click the printer icon to the right of 'U/W Conditions/Decision'
- A pop up will appear with the Approval and Conditions

If the condition no longer appears on the 'Loan Approval', the condition has been cleared by the underwriter

If there is a date under 'condition date' a new condition was added after the underwriter reviewed the file

If there are asterisks (\*\*) within the condition this indicates the UW has reviewed the documentation provided and has provided notes on why more is needed to sign off on the condition

If there is a condition under Suspense (SUS), the status of your loan is Suspended ; refer to the condition for the items to help clear the suspension

All prior to CD conditions need to be satisfied before we can issue a CD

Example below: 4 PTCD conditions left to clear, 1 condition was added after initial underwriting so a date was entered under 'condition date' and one condition has \*\* indicating the reason the condition cannot be cleared with what was provided

| Status         | Condition Date | Condition                                                                                                    | Date Received       | Date Cleared |
|----------------|----------------|----------------------------------------------------------------------------------------------------|---------------------|--------------|
| Pending        |                | 3. Hazard Insurance - Homeowner's Policy Coverage Requirements: Depage to state 100% Replacement Cost (or similar verbiage); OR Cost<br>Estimator from Insurer to evidence issued coverage amount is sufficien<br>for 100% replacement; OR coverage amount equal to the loan amount<br>long as that amount equals at least 80% of the insurable value. Purcha<br>Provide HOI Dec page reflecting mortgagee clause and paid receipt.<br>Mortgagee clause: 5th Street Capital, Inc. ISAOA, ATIMA 2020 Camino<br>Del Rio N, Suite 700 San Diego CA 92108. | c<br>t<br>as<br>se: |              |
| Pending        | 04/21/2021     | 90. FYI: credit references are expired for Davivienda, prelim expires 8/<br>assets expire 8/31, income expires 8/15, appraisal expires 9/20                                                                                                    | 7,                  |              |
| Pending        |                | 41. ***THE DAVIVIENDA UPLOADED DOES NOT UPDATE THE CREDIT<br>REFERENCE <mark>. ***</mark> Credit references are expired and need to be updated.                                                                                                    |                     |              |
| Suspense(SUS): |                |                                                                                                    |                     |              |
| Status         | Condition Date | Condition Da                                                                                                    | ate Received        | Date Cleared |
| Pending        |                | ***BORROWERS DO NOT RATIO: lowered loan amount to<br>rate/term, using 2020 W-2, 2019 rental income, leases for<br>subject rental income. Cant use depreciation on subject or NOL<br>for income. Even paying off all debt does not allow the<br>borrowers to ratio.                                                                                                    |                     |              |

Prior to Closing Disclosure(PTCD):

Office: (888) 702-3385 | Fax: (888) 702-2965 | 2020 Camino Del Rio N Ste 700 San Diego, CA 92108 Copyright 2023 © 5th Street Capital, Inc. Licensed by the Department of Business Oversight NMLS #1436495